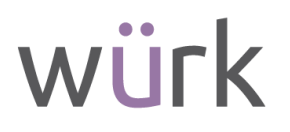

### WAGE GARNISHMENT SETUP GUIDE

Use this guide to properly set up a Wage Garnishment for Employee in Würk. See the quick links below to jump to different sections of this guide.

- <u>Child Support Garnishments</u>
   Garnishment Deductive
  - Garnishment Deduction with Jurisdictional/Min Wage Limits New Deduction
- <u>Court Ordered Garnishments</u>
- State Tax Levies
- Vendor Setup

#### **Child Support Garnishments**

- 1. Navigate to the Employee's profile and confirm that the SSN in the employee's profile matches the SSN on the child support order (IWO).
- 2. Verify the Pay Period the employee is attached to. This will determine the withholding amount to enter for each pay period.
- 3. Click on the 'Employee Payroll' Tab and go to the Deductions section.

| Employe     | ee Profile                           |                  |             |             |
|-------------|--------------------------------------|------------------|-------------|-------------|
| TO          | Test Onboarding<br>Employee ID: 0003 | X   🎝            |             |             |
| Employee Se | tup Employee Time                    | Employee Payroll | Employee HR | 🔆 Edit Tabs |

4. Click on the 3 dots and select 'Deduction Wizard'.

| weuvelivits                                     |      |               |            |            |         |          |         |     |     |                  |
|-------------------------------------------------|------|---------------|------------|------------|---------|----------|---------|-----|-----|------------------|
| Deductions will process in order listed below.  |      |               |            |            |         |          |         |     |     |                  |
| Page 1 of 1 > 1-3 of 3 Rows Currently Scheduled |      |               |            |            |         |          |         |     |     |                  |
|                                                 | Seq. | Deduction     | Begin Date | End Date   | Туре    | Amounts  | Last PR | MTD | QTD | View             |
|                                                 | 1    | Child Support | 10/26/2023 | 12/31/9999 | EE      | \$28.04  |         |     |     | New Deduction    |
|                                                 | 2    | 401k          | 12/31/1900 | 12/31/9999 | EE / ER | \$300.00 |         |     |     | Deduction Wizard |
| -                                               | 3    | Roth 401k     | 12/31/1900 | 12/31/9999 | EE / ER |          |         |     |     |                  |

5. Use the drop down to select the Deduction Type: 'Child Support' and then click 'Next'.

| What type of deduction would you | like to set up? |
|----------------------------------|-----------------|
| Child Support                    | ~               |
|                                  |                 |

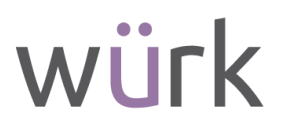

- 6. On the Deduction Wizard screen, fill out the following fields:
  - a. Start Date Today's Date
  - b. Support Obligation Date Date on the IWO
  - c. Case# Remittance ID (include w/ Payment)
  - d. Court Order State State listed on the IWO
  - e. Deduction Code Child Support, Child Support 2, Child Support 3...
  - f. Vendor if the vendor is not set up, select 'No Vendor' this can be added later. This is found in the *Remit payment to* section of the IWO
  - g. FIPS Code also referred to as the 'Locator Code' (XX-XXX format) is also found in the *Remit payment to* section of the IWO
  - h. Deduction Amount the flat amount per pay period frequency (weekly, bi-weekly, semi-monthly, monthly)
  - i. Arrears greater than 12 weeks check the box 'Yes'

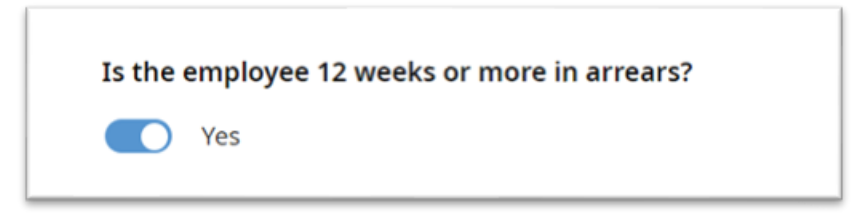

- 7. Click 'Next'.
- 8. The Summary Page allows you to review what you have entered. If everything is correct, click 'Finish'.
- 9. The Success page will allow you to 'Add File' and upload a copy of the child support order and then click 'Done'.

| Succe                                                                                                    | 55                              |      |  |  |  |  |  |
|----------------------------------------------------------------------------------------------------|---------------------------------|------|--|--|--|--|--|
| This Deduction has been successfully configured.<br>Please click the link below to review the setup.<br>View Deduction |                                 |      |  |  |  |  |  |
| DONE                                                                                                    |                                 |      |  |  |  |  |  |
| ТҮРЕ                                                                                                    | NAME                            | FILE |  |  |  |  |  |
|                                                                                                    | No Supporting Documents Uploade | d    |  |  |  |  |  |
|                                                                                                    | ADD FILE                        |      |  |  |  |  |  |

10. If there was 'No Vendor' attached, go back into the Child Support deduction, and click on 'Vendor' and follow the instructions on <u>Vendor Setup</u>.

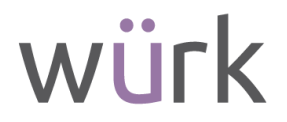

## Garnishment Deduction with Jurisdictional/Min Wage Limits – New Deduction

- 1. Navigate to the employee's profile and confirm that the SSN in the employee's profile matches the SSN on the Garnishment order.
- 2. Click on the 'Employee Payroll' Tab and go to the Deductions section.
- 3. Click on the 3 dots and click 'New Deduction'.

| √ De | duction                                           | s                  |            |            |         |          |         |     |     |         |              |          |
|------|---------------------------------------------------|--------------------|------------|------------|---------|----------|---------|-----|-----|---------|--------------|----------|
| 0    | Deductions will process in order listed below.    |                    |            |            |         |          |         |     |     |         |              |          |
| < Pa | < Page 1 of 1 > 1-4 of 4 Rows Currently Scheduled |                    |            |            |         |          |         |     |     |         |              |          |
|      | Seq.                                              | Deduction          | Begin Date | End Date   | Туре    | Amounts  | Last PR | MTD | QTD | YTD Not | View         |          |
|      | 1                                                 | Child Support<br>1 | 10/26/2023 | 12/31/9999 | EE      | \$28.04  |         |     |     | 1       | New Deductio | <u>.</u> |
|      | 2                                                 | 401k               | 12/31/1900 | 12/31/9999 | EE / ER | \$300.00 |         |     |     | F       | Deduction Wa | tand     |

4. Use the drop down to select the Deduction Type: 'Creditor Garnishment' and then click 'Next'.

| New Deduction                                  | >         |
|------------------------------------------------|-----------|
| Please select deduction type to use for new de | eduction  |
| Garnishment                                    | ~         |
| Garnishinen                                    | Cancel OK |

- 5. On the Scheduled Deduction screen, fill out the following fields:
  - a. The Begin Date will auto fill to today's date.
  - b. Attach a vendor if the vendor is not set up, click on 'Vendor', and add new vendor.
  - c. Id# Case#
  - d. Lien Sub Type State or Federal
  - e. Issue Date Date on the garnishment order
  - f. Court Order Federal/State Select either Federal or the State listed on the garnishment order.
  - g. Frequency Every Scheduled Pay is every regular payroll; Every Pay will deduct from a bonus or supplemental payroll type.
  - h. The Lesser Of: % of disposable earnings, earnings list, or Flat Amount
  - i. Jurisdictional Limits for Federal wage limits 100% of Disposable List
  - j. Less Federal amount listed on garnishment order x Fed Minimum Wage

# würk

| Court Order Amount<br>Amount Type *                                                                                                    |    |                                                                                                    |  |
|----------------------------------------------------------------------------------------------------|----|----------------------------------------------------------------------------------------------------|--|
| % Of Disposable Earnings                                                                                                    | Ψ. |                                                                                                    |  |
| Current Deduction Amount *                                                                                                    |    | % Of Disposable List *                                                                                                    |  |
| 25.00                                                                                                    |    | Disposable Earnings © 🖏                                                                                                    |  |
| urisdictional Limits ( Choose At Least One )<br>\$ 6 of Disposable Earnings Chipposable Less Minimum Wage Exemption                                                                        |    | N Of Diseasable List A                                                                                                    |  |
| urisdictional Limits ( Choose At Least One )<br>% Of Disposable Earnings Disposable Less Minimum Wage Exemption Amount 100.0000                                                            |    | % Of Disposable List * Disposable Earnings                                                                                                    |  |
| urisdictional Limits ( Choose At Least One )<br>\$6 Of Disposable Earnings Disposable Less Minimum Wage Exemption Amount 100.0000 Less *                                                   |    | % Of Disposable List *  Disposable Earnings 回 臣  Minimum Wage * /Week                                                                                                    |  |
| urisdictional Limits ( Choose At Least One ) So Of Disposable Earnings Disposable Less Minimum Wage Exemption Amount 100.0000 Less * 30.0000                                               | ×  | % Of Disposable List *           Disposable Earnings           Minimum Wage *           7.25         \$ =                                                                        |  |
| urisdictional Limits ( Choose At Least One )<br>% Of Disposable Earnings<br>Disposable Less Minimum Wage Exemption<br>Amount<br>100.0000<br>Less *<br>30,0000<br>Less Number Of Dependents | ×  | % Of Disposable List *           Disposable Earnings         Eb           Minimum Wage *         /Week           7.25         \$ =         217.50           Amount         /Week |  |

- 6. Once everything is complete, click 'Save & Add'.7. Scroll down to the Goal section and click on the 3 dots, then click on Change Amounts and enter the Total Balance Due in the 'Goal' field. Hit Save.

| oal                |                               |              |                |                |                        |
|--------------------|-------------------------------|--------------|----------------|----------------|------------------------|
| Enabled            |                               |              |                |                |                        |
|                    |                               |              |                |                |                        |
| Goal \$            | Taken Towards Current Goal \$ | Remaining \$ | Taken Total \$ | Times Goal Met | Reset B Change Amounts |
| -                  | _                             | _            | -              | _              | Never Taken History    |
|                    |                               |              |                |                |                        |
|                    |                               |              |                |                |                        |
| Modify Goal A      | mounts                        | ×            |                |                |                        |
|                    |                               |              |                |                |                        |
| Goal *             |                               |              |                |                |                        |
| 0.00               |                               | \$           |                |                |                        |
| Taken              |                               |              |                |                |                        |
| 0.00               |                               | \$           |                |                |                        |
| Times Goal Met     |                               |              |                |                |                        |
| 0                  |                               |              |                |                |                        |
| Reset Balance Type |                               |              |                |                |                        |
| Never              | Ŧ                             |              |                |                |                        |
| Comment            |                               |              |                |                |                        |
|                    |                               |              |                |                |                        |
|                    |                               |              |                |                |                        |
|                    |                               |              |                |                |                        |
|                    |                               |              |                |                |                        |
|                    |                               |              |                |                |                        |
|                    | Cancel                        | Save         |                |                |                        |

8. Review the set up and if everything looks correct, click Save.

NOTE: It is always best to test the garnishment calculation on a test pay statement in the next open payroll.

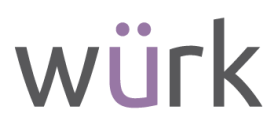

#### **Court Ordered Garnishments**

- 1. Navigate to the employee's profile and confirm that the SSN in the employee's profile matches the SSN on the Garnishment order.
- 2. Click on the 'Employee Payroll' Tab and go to the Deductions section.
- 3. Click on the 3 dots and click on 'Deduction Wizard'.

| v ve                                           | / Deductions                                      |               |            |            |         |          |         |     |     |                  |
|------------------------------------------------|---------------------------------------------------|---------------|------------|------------|---------|----------|---------|-----|-----|------------------|
| Deductions will process in order listed below. |                                                   |               |            |            |         |          |         |     |     |                  |
| < Pa                                           | Page 1 of 1 > 1 - 3 of 3 Rows Currently Scheduled |               |            |            |         |          |         |     |     |                  |
|                                                | Seq.                                              | Deduction     | Begin Date | End Date   | Туре    | Amounts  | Last PR | MTD | QTD | View             |
|                                                | 1                                                 | Child Support | 10/26/2023 | 12/31/9999 | EE      | \$28.04  |         |     | l   | New Deduction    |
|                                                | 2                                                 | 401k          | 12/31/1900 | 12/31/9999 | EE / ER | \$300.00 |         |     | 1   | Deduction Wizard |
|                                                | 3                                                 | Roth 401k     | 12/31/1900 | 12/31/9999 | EE / ER |          |         |     |     | F                |

4. Use the drop down to select the Deduction Type: 'Creditor Garnishment' and then click 'Next'.

| What type of deduction would you | like to set up? |        |
|----------------------------------|-----------------|--------|
| Creditor Garnishment             | ~               |        |
|                                  |                 |        |
| NEXT                             |                 | CANCEL |

- 5. On the Deduction Wizard screen, fill out the following fields:
  - a. Start Date Today's Date
  - b. Issue Date Date on the garnishment order
  - c. Id# Case#
  - d. Court Order State State listed on the garnishment order.
  - e. Deduction Code Garnishment 1, Garnishment 2...
  - f. Vendor if the vendor is not set up, select 'No Vendor' it will get added later. This is found in the body of the garnishment order.
  - g. Goal Amount Total Amount Due
  - h. Deduction Amount select whether it's % of gross earnings, % of disposable earnings, or flat amount, then select the amount.

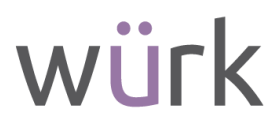

- 6. Once everything is complete, click 'Next'.
- 7. The Summary Page allows you to review what you have entered. They system will also note the Maximum Allowed Percent.

| COURT ORDER STATE                                     | California                    |
|-------------------------------------------------------|-------------------------------|
| AMOUNT                                                | 25.00% Of Disposable Earnings |
| ADMIN FEE                                             |                               |
| GOAL AMOUNT                                           |                               |
| IS THE AVERAGE WEEKLY GROSS<br>WAGE GREATER THAN 770? | No                            |
| DISPOSABLE INCOME WORK<br>STATE                       | Nevada                        |
| MAXIMUM ALLOWED PERCENT                               | 18.00% of Disposable Income   |
| FREQUENCY                                             | Every Scheduled Pay           |

- 8. The amount entered on the previous screen may need to be updated if the max allowed does not match the Amount. If everything is correct, click 'Finish'.
- 9. The Success page will allow you to 'Add File' and upload a copy of the garnishment order and then click 'Done'.

| S             | Success                                                                                                    |      |  |  |  |  |  |  |
|---------------|----------------------------------------------------------------------------------------------------|------|--|--|--|--|--|--|
| TH<br>PI<br>V | his Deduction has been successfully configured.<br>lease click the link below to review the setup.<br>/iew Deduction |      |  |  |  |  |  |  |
| ТҮРЕ          | NAME                                                                                                    | FILE |  |  |  |  |  |  |
|               | No Supporting Documents Uploaded                                                                                     |      |  |  |  |  |  |  |

10. If there was 'No Vendor' attached, go back into the Garnishment deduction, and click on 'Vendor' and follow the instructions on <u>Vendor Setup</u>.

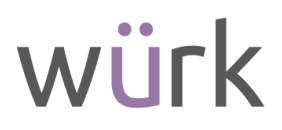

### **State Tax Levies**

- 1. Navigate to the employee's profile and confirm that the SSN in the employee's profile matches the SSN on the Garnishment order.
- 2. Click on the 'Employee Payroll' Tab and go to the Deductions section.
- 3. *For non-Arizona garnishment orders*, click on the 3 dots and click on 'Deduction Wizard'.

| / De | auction | 15                     |                      |                 |         |          |         |     |     |                  |
|------|---------|------------------------|----------------------|-----------------|---------|----------|---------|-----|-----|------------------|
| 0    | Dedu    | ctions will process in | n order listed below | ν.              |         |          |         |     |     |                  |
| < Pa | ge 🚺    | of 1 ▶ 1-3 of 3 i      | tows Curren          | tly Scheduled 💌 |         |          |         |     |     |                  |
|      | Seq.    | Deduction              | Begin Date           | End Date        | Туре    | Amounts  | Last PR | MTD | QTD | View             |
|      | 1       | Child Support          | 10/26/2023           | 12/31/9999      | EE      | \$28.04  |         |     | l   | New Deduction    |
|      |         | 40.41                  | 12/21/10/20          | 12/21/0000      | 55 ( 50 | \$200.00 |         |     |     | Deduction Wizard |
|      | 2       | 401K                   | 12/31/1900           | 12/31/9999      | EE / EK | \$300.00 |         |     |     |                  |

4. Use the drop down to select the Deduction Type: 'State Levy' and then click 'Next'.

- 5. On the Deduction Wizard screen, fill out the following fields:
  - a. Start Date Today's Date
  - b. Issue Date Date on the garnishment order
  - c. Id# Case# Franchise Tax Levies have an FTB#
  - d. Court Order State State listed on the garnishment order.
  - e. Should the court order state be used for limits Yes or No
  - f. Deduction Code State Levy, California State Levy...
  - g. Vendor if the vendor is not set up, select 'No Vendor' this can be added later. This is found in the body of the garnishment order.
  - h. Deduction Amount select whether it's % of gross earnings, % of disposable earnings, or flat amount, then select the amount.
  - i. Allow multiple state levies to be withheld? Yes or No
- 6. Once everything is complete, click 'Next'.
- 7. The Summary Page allows you to review what you have entered. If everything is correct click 'Finish'.

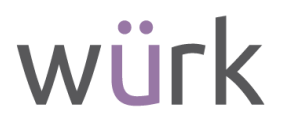

8. The Success page will allow you to 'Add File' and upload a copy of the child support order and then click 'Done'.

| Jucces                   | 5                                                                |                        |
|--------------------------|------------------------------------------------------------------|------------------------|
| This Dedu<br>Please clig | iction has been successfully c<br>to the link below to review th | onfigured.<br>e setup. |
| View Dedu                | uction                                                           |                        |
|                          |                                                                  |                        |
| DONE                     |                                                                  |                        |
| TYPE                     | NAME                                                             | FILE                   |
|                          |                                                                  |                        |
|                          | No Supporting Documents Uploa                                    | ded                    |

9. If there was 'No Vendor' attached, go back into the Garnishment deduction, and click on 'Vendor' and follow the instructions on <u>Vendor Setup</u>.

#### **Vendor Setup**

- 1. Navigate to Settings/Payroll Setup/Vendors.
- 2. Click on 'Add New Vendor'.

| Payroll Setup > Vendors         |                           |               |                       |                  |                         |              |
|---------------------------------|---------------------------|---------------|-----------------------|------------------|-------------------------|--------------|
| ← Vendors                       |                           |               | VIEW SELECTED VENDORS | ADD NEW VENDOR   | PAYMENT DETAILS         | PAYMENTS     |
| Rows On Page 20 - Showing: 1-20 | of 23 🖉 Page 1 of 2 🍹 🏷 R | tefresh Data  | C Full Screen         | DEFAULT 🗸 🙀 Sett | ings 🗸 🛛 🔠 Select Colum | ins 🔥 Export |
| Na                              | ime                       | Payee         | Description           | Active           | Created                 | Payment Type |
| sta                             | its with                  | starts with 🗸 | • •                   | All 🗸            | • •                     | ×            |

NOTE: Vendors are set up individually per EIN due to the specific bank account that will need to be added to that individual vendor. Vendors can be set up per employee EIN or per Bank Account.

- 3. On the Vendor screen, fill out the following fields:
  - a. Name Payee Name + EIN (California State Disbursement Unit EIN1, California State Disbursement Unit – EIN2...) – This field will be used in the Vendor drop down field when setting up the garnishment so it's important to include the EIN.
  - b. Payee Name This is what will be printed on the check, do not include EIN name.
  - c. Payment Type Select 'No Payment'. Wurk will enter banking and payment info after the vendor has been set up.
  - d. Address remit to address
  - e. After the vendor is saved, select the EIN that is associated with that vendor. **DO NOT** select more than one EIN.

# würk

| Vendor                   | 1   |
|--------------------------|-----|
| Master Vendor            | ~ 🖸 |
| Name                     | -   |
| Description              |     |
| Code                     |     |
| Active 🗸                 |     |
| FEIN                     |     |
| Used for 🗹 Payroll 🗌 HR  |     |
| PAYMENT SETTINGS         |     |
| Payee Name               |     |
| Payment Type* No Payment |     |

- 4. Once everything is set up, click Save.5. Support will be notified automatically when a vendor is created and will reach out to attach the bank account and payment information.